# Consulter et éditer mon avis d'échéance

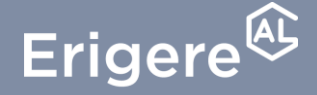

Groupe ActionLogement

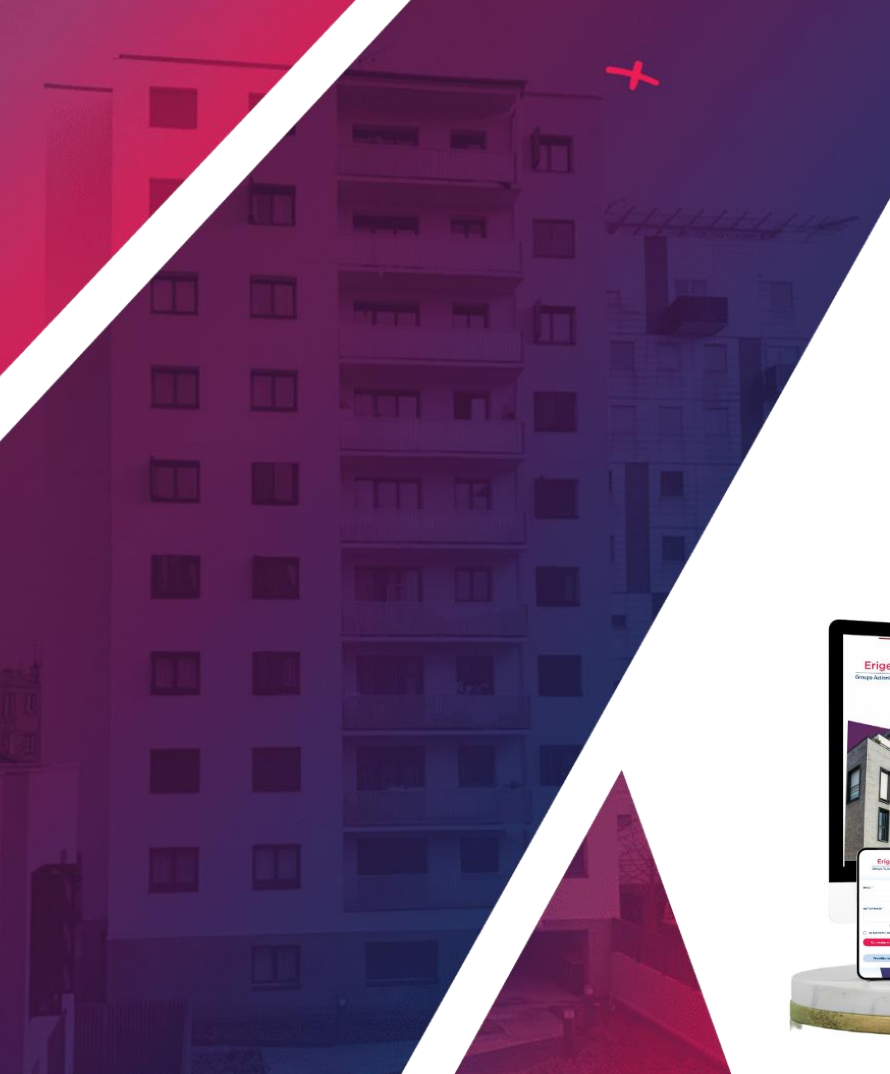

Votre nouvel espace locataire vous permet de réaliser plusieurs actions :

- payer votre loyer,
- consulter plusieurs documents : avis de régulation, avis d'échéance ou relevé de compte
- accéder à plusieurs informations utiles !

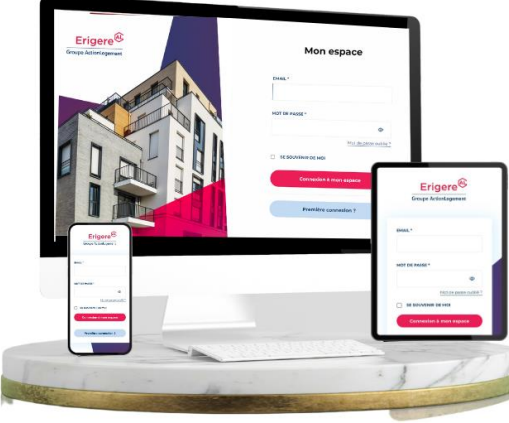

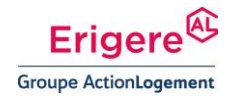

### Comment consulter mon avis d'échéance ?

#### **DEPUIS LA PAGE D'ACCUEIL**

Dès l'accès à votre tableau de bord, vous disposez d'un bouton dans le menu principal « Mes documents »

1. Cliquez sur le bouton pour accéder à la page mes documents.

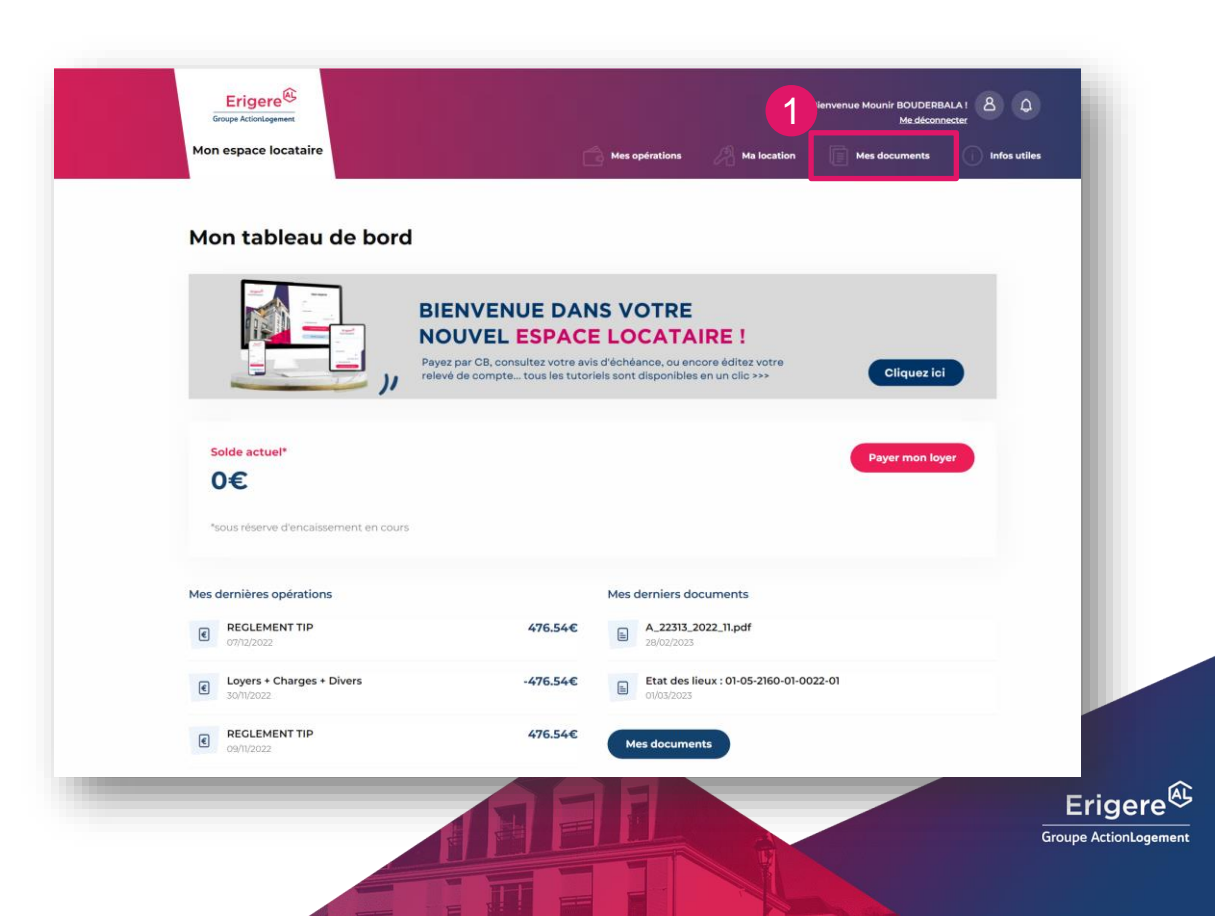

### Comment consulter mon avis d'échéance ?

#### UNE NOUVELLE PAGE « MES DOCUMENTS » S'AFFICHE

- 1. Cliquez sur « Avis d'échéance ».
- 2. Vous pouvez filtrer la période en renseignant les dates – n'oubliez pas de valider en appuyant sur le bouton « Filtrer » pour afficher la liste des avis d'échéance jute en dessous.
- 3. En cliquant sur l'avis d'échéance, un PDF va se télécharger automatiquement en ligne.

| Votre Espace locataire    | Mes opérations 🛛 🔏 Mes locations | Mes documents Infos utiles |
|---------------------------|----------------------------------|----------------------------|
| ACCUEL ><br>Mes documents |                                  |                            |
| 1 Tous les documents      | Du jj/mm/aaaa 🛱 au jj/mm/aaaa 🛱  | Filtrer                    |
| Avis d'échéance           | A_11631_2022_11.pdf<br>0//1/2022 |                            |
|                           |                                  |                            |

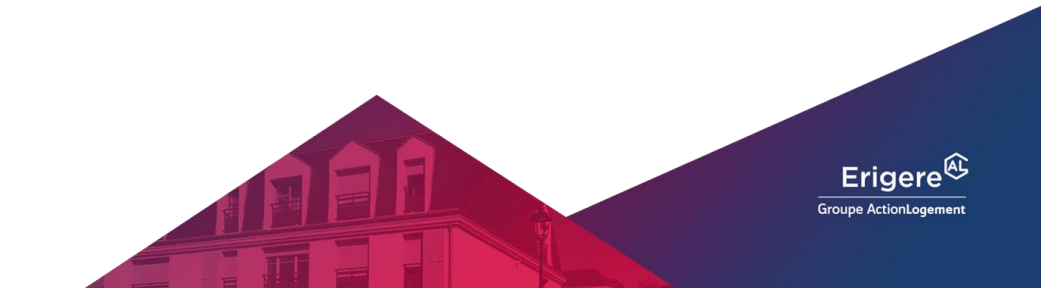

### Comment consulter mon avis d'échéance ?

# Bravo,

## votre avis d'échéance est à présent disponible au format PDF !

| Groupe                                    | e ActionLogement                                   | Période du 01/11/2022 au 30/11/2022 |                        |                                |         |       |
|-------------------------------------------|----------------------------------------------------|-------------------------------------|------------------------|--------------------------------|---------|-------|
|                                           |                                                    | Clichy, le 24/11/2022               |                        |                                |         |       |
|                                           |                                                    | course, to and the                  |                        |                                |         |       |
|                                           |                                                    |                                     |                        |                                |         |       |
|                                           |                                                    | ä                                   | 00029 01 033           | 5379 00000011631               |         |       |
| Adresse por                               | stale : 8-22 Boulevard Victor Hugo<br>92110 CLICHY |                                     |                        | Vos                            |         |       |
| Service Relation Clients : 01.82.31.08.31 |                                                    | informations                        |                        |                                |         |       |
| COMPTE                                    | CLIENT et identifiant sur erigere.fr : 11631       |                                     |                        |                                |         |       |
| K rapperer de                             | ra tone consepondence evec cingene)                |                                     |                        |                                |         |       |
| táférence loge                            | ement: 01 03 0030 09 5379                          | 19623201020013012033                | CHARGING CHARGE CONTEN |                                |         |       |
|                                           | DETAIL DE L'ECHEANCE                               | MONTANT                             |                        |                                |         |       |
| AEMENT                                    | APL.                                               | -278,81                             |                        |                                |         |       |
| OVER SUR                                  | SE A P.L.<br>IF CORRIGE ANNUEL                     | -3,31                               |                        |                                |         |       |
| OYER GAR                                  | AGE                                                | 48,63                               |                        |                                |         |       |
| RLS MENSU                                 | ELLE                                               | -76,08                              |                        |                                |         |       |
| COMPTE D                                  | DEAU CHAUDE                                        | 23,73                               |                        |                                |         |       |
| COMPTE C                                  | CHARGES GENERALES                                  | 107,63                              |                        |                                |         |       |
| ACOMPTE CHARGES ASCENSEUR                 |                                                    | 2,94                                |                        | RELEVE DE COMPTE               | E .     |       |
| COMPTE E                                  | AU FROIDE                                          | 39,01                               | DATE                   | OPERATION                      | MONTANT |       |
|                                           |                                                    |                                     |                        | Solds antikrieur au 25/10/2022 | 261,9   |       |
|                                           |                                                    |                                     | 0//11/2022             | REGLEMENT TIP                  | -251,90 |       |
|                                           |                                                    |                                     |                        |                                |         | 190   |
|                                           |                                                    |                                     |                        |                                |         | 917.6 |
|                                           |                                                    |                                     |                        |                                |         | -     |
|                                           | ECHEANCE DU MOIS                                   | 262,08                              |                        | Solde av 23/11/2022            | 0,90    |       |
|                                           | MONTANT & REGLER AVANT LE 30/11                    | 262,08                              |                        | Echience du mole               | 262,08  |       |
|                                           |                                                    |                                     |                        | TOTAL DO                       | 262,08  |       |
|                                           |                                                    |                                     |                        |                                |         |       |
|                                           |                                                    |                                     |                        |                                |         |       |
|                                           |                                                    |                                     |                        |                                |         |       |
|                                           |                                                    |                                     |                        |                                |         |       |
|                                           |                                                    | Local States                        |                        |                                |         |       |
|                                           |                                                    |                                     |                        |                                |         | C     |